# Lista reklamacji

Na stanowisku POS możliwe jest obsłużenie procesu reklamacji artykułów, między innymi:

- przyjęcie, uznanie, odrzucenie lub zamknięcie reklamacji
- weryfikacja statusu reklamacji

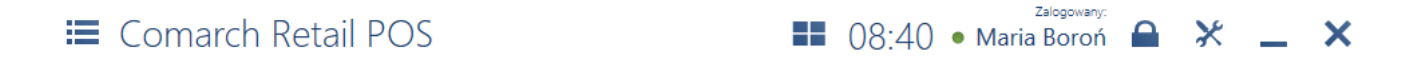

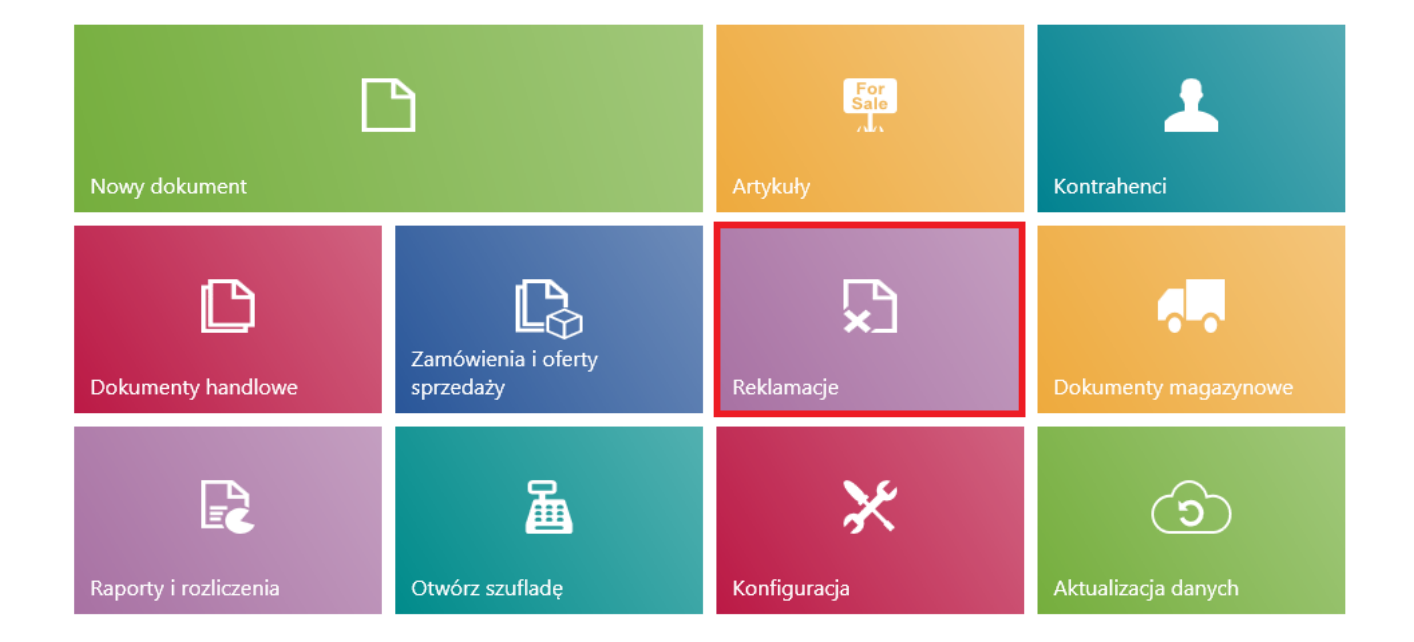

# Kafel [Reklamacje]

W celu przejścia na listę wszystkich reklamacji zgłoszonych na danym stanowisku POS należy w menu głównym wybrać kafel [**Reklamacje**].

| <b>II</b> (       | Reklamacje             |              |                       |                                | 08:43                 | Zalogowany:<br>Maria Boroń | <b>₽</b> ×     | _ ×               |
|-------------------|------------------------|--------------|-----------------------|--------------------------------|-----------------------|----------------------------|----------------|-------------------|
| P wp              |                        |              |                       |                                |                       |                            |                | Szukaj            |
| Stan<br>Dowolr    | у                      | ~            | Status<br>Dowolny     | ~                              | Data<br>Dowolny       | у                          | ~              | ×                 |
|                   | Numer                  | Kontrahent   | Data utworzenia       | <ul> <li>Termin roz</li> </ul> | patrzenia             | Stan                       | Status         |                   |
|                   | RLS/2019/00002/CB_POS1 | Anna Woźniak | c 2019-03-25 08:43:29 | 2019-03-25                     | 08:43:06              | Zatwierdzony               | Uznana         |                   |
|                   | RLS/2019/00001/CB_POS1 | Anna Woźniak | c 2019-03-25 08:42:38 | 2019-03-25                     | 08:41:55              | Zamknięty                  | Uznana         |                   |
|                   |                        |              |                       |                                |                       |                            |                |                   |
| X<br>Zamkn<br>Esc | ij                     |              |                       | Codśwież                       | Zamknij<br>reklamację | <b>D</b> rukuj             | <b>Podgląd</b> | <b>F</b><br>Dodaj |

# Lista reklamacji

Na liście prezentowane są kolumny:

- Numer
- Kontrahent
- Data utworzenia
- Termin rozpatrzenia
- Stan przyjmuje wartości: Zatwierdzony, Anulowany, Zamknięty, Zrealizowany
- Status przyjmuje wartości: Uznana, Do rozpatrzenia, Odrzucona, Anulowana, Zrealizowana

W górnej części okna znajduje się pole <u>filtra tekstowego</u>, umożliwiające przeszukiwanie listy reklamacji na podstawie numeru systemowego dokumentu.

#### Uwaga

W zależności od parametru Sposób wyszukiwania dokumentów w

konfiguracji stanowiska POS z poziomu systemu ERP dokumenty mogą być wyszukiwane:

- lokalnie w bazie danych stanowiska POS
- lokalnie oraz w systemie ERP

Wyszukiwanie reklamacji można również zawęzić przy pomocy rozwijalnych filtrów:

- Stan
- Status
- •Data

Z poziomu listy reklamacji można:

- <u>dodać nowy dokument RLS</u> przy pomocy przycisku [**Dodaj**]
- wydrukować dokument RLS przy pomocy przycisku [Drukuj]
- wyświetlić do podglądu dokument RLS
- zamknąć dokument RLS, który ma status Uznana/Odrzucona

# Dodanie nowej reklamacji

W celu dodania nowego procesu reklamacyjnego (RLS) należy z poziomu <u>listy reklamacji</u> wybrać przycisk [**Dodaj**].

| ≡ Reklamacje            |              |                     | ==                              | 09:18         | Zalogowany:<br>• Maria Boroń | ₽ ×         | _ ×    |
|-------------------------|--------------|---------------------|---------------------------------|---------------|------------------------------|-------------|--------|
| P Wpisz numer dokumentu |              |                     |                                 |               |                              |             | Szukaj |
| Stan<br>Dowolny         | ~            | Status<br>Dowolny   | ~                               | Data<br>Dowol | Iny                          | ~           | ×      |
| Numer                   | Kontrahent   | Data utworzenia     | <ul> <li>Termin rozp</li> </ul> | atrzenia      | Stan                         | Status      |        |
| RLS/2019/00003/CB_POS   | Anna Woźniak | 2019-03-25 08:45:54 | 2019-03-28 0                    | 0:00:00       | Anulowany                    | Anulowana   |        |
| RLS/2019/00002/CB_POS   | Anna Woźniak | 2019-03-25 08:43:29 | 2019-03-25 0                    | 8:43:06       | Zrealizowany                 | Zrealizowar | a      |
| RLS/2019/00001/CB_POS   | Anna Woźniak | 2019-03-25 08:42:38 | 2019-03-25 0                    | 8:41:55       | Zamknięty                    | Uznana      |        |
|                         |              |                     |                                 |               |                              |             |        |
|                         |              |                     |                                 |               |                              |             |        |
|                         |              |                     |                                 |               |                              |             |        |
|                         |              |                     |                                 |               |                              |             |        |
|                         |              |                     |                                 |               |                              |             |        |
| Xamknij<br>Esc          |              |                     |                                 |               |                              | Odśwież     | Dodaj  |

# Przycisk [Dodaj]

### Uwaga

Dodanie dokumentu RLS wymaga od użytkownika posiadania odpowiednich uprawnień nadawanych w systemie ERP.

| 📰 Reklamacja                                                                     | 09                   | :43 • Maria Boroń 🔒 💥 💶 🗙              |
|----------------------------------------------------------------------------------|----------------------|----------------------------------------|
| Dokument: PAR/2019/00005/CB_POS1 1 Termin rozpatrzenia: 2019-03-25               | <b>∨</b> 3           | Obsługujący:                           |
| 🔎 Wyszukaj artykuł                                                               | Dodaj <mark>2</mark> | Maria Boroń                            |
| Nazwa                                                                            | llość                |                                        |
| Sukienka granat rozm 42                                                          | 1,0000 szt           | llość: 1,00                            |
| Usterka: Uszkodzony towar V 4 Data usterki: 2019-03-2                            | 25 🗸 5               | Sukienka granat rozm 42                |
| Żądanie: Usunięcie wad 🖌 🖌                                                       |                      |                                        |
| Opis usterki: Uszkodzony szew na prawym ramiączku 7                              |                      |                                        |
|                                                                                  |                      | 8                                      |
| Kontrahent:<br>Iwona Chmielewska<br>ul. Królowej Jadwigi Boczna<br>30-212 Kraków |                      | Uwagi do dokumentu: Towar z wyprzedaży |

Formularz nowo wystawianej reklamacji

Na formularzu dodawanego dokumentu RLS znajdują się następujące pola (poszczególne punkty odpowiadają zaznaczonym miejscom na zrzucie ekranu):

- 1. **Dokument** informacja dotycząca dokumentu, Ζ może zostać powiązana którym definiowana reklamacja. Takie powiązanie można stworzyć wybierając przycisk [**Powiąż z FS/PAR**] oraz wybierając dany dokument z wyświetlonej listy dokumentów handlowych. Jeżeli dokument paragonu/faktury wystawiony został wyłącznie na jedną pozycję, to zostanie ona automatycznie dodana na reklamację. W przeciwnym wypadku należy wybrać która z pozycji ma zostać uwzględniona w procesie reklamacji.
- <u>Wyszukaj artykuł</u> umożliwia ręczne dodanie reklamowanego artykułu, jeżeli nie zostało

stworzone powiązanie dokumentu RLS z dokumentem handlowym. Taka sytuacja może zaistnieć w przypadku dokumentu wystawionego na innym stanowisku POS lub jego braku w systemie.

Dokument RLS może dotyczyć:

- tylko jednego artykułu
- pojedynczego elementu należącego do <u>kompletu</u> o zaznaczonym parametrze Pobieraj składniki na dokument
- nieaktywnego artykułu
- 2. Termin rozpatrzenia data rozpatrzenia reklamacji
- 3. Usterka wartości pola są definiowane w systemie ERP
- 4. Data usterki
- 5. Żądanie wartości pola są definiowane w systemie ERP. Pole jest wymagane.
- Opis usterki umożliwia dodanie dodatkowego opisu usterki
- 7. <u>Atrybuty</u> atrybuty przypisane do typu dokumentu

W oknie nowej reklamacji dostępne są następujące przyciski:

- [Uznaj] uznaje reklamację bezpośrednio po jej przyjęciu. Funkcja ta wymaga od operatora posiadania odpowiednich uprawnień do modyfikacji dokumentu RLS, definiowanych w systemie ERP. Po wybraniu tej opcji reklamacja zostanie dodana na listę ze statusem Uznana (w stanie Zatwierdzony).
- [Zatwierdź] zatwierdza dokument reklamacji w celu jego rozpatrzenia. Po wybraniu tej opcji reklamacja zostanie dodana na listę ze statusem *Do rozpatrzenia* (w stanie *Zatwierdzony*). Dalsza obsługa procesu reklamacyjnego może przebiegać po stronie systemu ERP.

W dalszym postępowaniu użytkownik może wystawić <u>korektę</u> <u>dokumentu</u> handlowego, który podlegał procesowi reklamacji, a następnie zakończyć cały proces reklamacyjny wybierając przycisk [**Zamknij reklamację**]. Wybór tej opcji spowoduje zmianę stanu dokumentu reklamacji na Zamknięty.

#### Uwaga

Zamknąć można reklamację, która ma status Uznana/Odrzucona.

| ≡ Reklamacje            |                     |                     | <b>II</b> 1                      | 0:02 •                            | <sup>Zalogowany:</sup><br>Maria Boroń | ₽ ¥        | _ ×               |
|-------------------------|---------------------|---------------------|----------------------------------|-----------------------------------|---------------------------------------|------------|-------------------|
| 🔎 Wpisz numer dokumentu |                     |                     |                                  |                                   |                                       |            | Szukaj            |
| Stan<br>Dowolny         | ✓ Stat<br>Dow       | tus<br>/olny        | ~                                | Data<br>Dowolny                   |                                       | ~          | ×                 |
| Numer                   | Kontrahent          | Data utworzenia     | <ul> <li>Termin rozpa</li> </ul> | trzenia S                         | tan                                   | Status     |                   |
| RLS/2019/00005/CB_POS   | 1 Nieokreślony      | 2019-03-25 09:58:14 | 2019-03-25 09                    | :58:05 2                          | Zatwierdzony                          | Uznana     |                   |
| RLS/2019/00004/CB_POS   | 1 Iwona Chmielewska | 2019-03-25 09:52:29 | 2019-03-25 09                    | :42:07 Z                          | Zatwierdzony                          | Do rozpatr | zenia             |
| RLS/2019/00003/CB_POS   | 1 Anna Woźniak      | 2019-03-25 08:45:54 | 2019-03-28 00                    | :00:00 A                          | Anulowany                             | Anulowana  | 1                 |
| RLS/2019/00002/CB_POS   | 1 Anna Woźniak      | 2019-03-25 08:43:29 | 2019-03-25 08                    | :43:06 Z                          | Zrealizowany                          | Zrealizowa | na                |
| RLS/2019/00001/CB_POS   | 1 Anna Woźniak      | 2019-03-25 08:42:38 | 2019-03-25 08                    | :41:55 Z                          | Zamknięty                             | Uznana     |                   |
|                         |                     |                     |                                  |                                   |                                       |            |                   |
| X<br>Zamknij<br>Esc     |                     |                     | <b>C</b><br>Odśwież              | <b>A</b><br>Zamknij<br>reklamację | Drukuj                                | Podgląd    | <b>F</b><br>Dodaj |

### Przycisk [Zamknij reklamację]

#### Uwaga

Wystawienie korekty jest opcjonalne. Użytkownik musi zdecydować, czy sposób w jaki reklamacja została uznana, wymaga wystawienia korekty. Przykładowo w sytuacji naprawy towaru, wystawienie korekty nie jest konieczne.

#### Przykład

Klient w sklepie odzieżowym zgłasza usterkę zakupionego towaru. Operator sprawdza reklamowany towar i zgodnie z przyjętymi w firmie procedurami dodaje nowy dokument RLS. W tym celu wybiera w głównym menu kafel [**Reklamacje**], a następnie przycisk [**Dodaj**]. W pierwszej kolejności na formularzu nowo dodawanej reklamacji sprzedaży wybiera przycisk [**Powiąż z FS/PAR**] i wyszukuje okazany paragon (dowód zakupu) na liście dokumentów handlowych. W efekcie na RLS zostaje automatycznie dodany artykuł z paragonu. Następnie operator wybiera rodzaj usterki oraz dopisuje dodatkowe informacje. Zgodnie z życzeniem klienta, operator wybiera Żądanie: Naprawa oraz uzupełnia termin realizacji na za dwa tygodnie. Na koniec użytkownik wybiera przycisk [**Zatwierdź**] oraz z poziomu listy dokumentów RLS drukuje kopię dokumentu dla klienta. Reklamacja zostanie rozpatrzona w przeciągu dwóch tygodni. W przypadku uznania reklamacji, naprawa towaru zostanie zrealizowana w ciągu kolejnych trzech tygodni.

# Podgląd reklamacji

W celu wyświetlenia dokumentu RLS należy z poziomu <u>listy</u> <u>reklamacji</u> zaznaczyć dokument oraz wybrać przycisk [**Podgląd**].

| 📰 Reklamacje                                                |                              |                                            |                                  | 10:08                         | Zalogowany:<br>• Maria Boroń        | ₽ ⊁                              | _ ×             |
|-------------------------------------------------------------|------------------------------|--------------------------------------------|----------------------------------|-------------------------------|-------------------------------------|----------------------------------|-----------------|
| P Wpisz numer dokumentu                                     |                              |                                            |                                  |                               |                                     |                                  | Szukaj          |
| Stan<br>Dowolny                                             | ~                            | Status<br>Dowolny                          | ~                                | Data<br>Dowol                 | ny                                  | ~                                | ×               |
| Numer                                                       | Kontrahent                   | Data utworzenia                            | <ul> <li>Termin rozpa</li> </ul> | atrzenia                      | Stan                                | Status                           |                 |
| RLS/2019/00005/CB_POS1                                      | Nieokreślony                 | 2019-03-25 09:58:14                        | 2019-03-25 0                     | 9:58:05                       | Zatwierdzony                        | Uznana                           |                 |
| RLS/2019/00004/CB_POS1                                      | lwona Chmiele                | wska 2019-03-25 09:52:29                   | 2019-03-25 0                     | 9:42:07                       | Zatwierdzony                        | Do rozpatrze                     | enia            |
| RLS/2019/00003/CB_POS1                                      | Anna Woźniak                 | 2019-03-25 08:45:54                        | 2019-03-28 0                     | 0:00:00                       | Anulowany                           | Anulowana                        |                 |
|                                                             |                              |                                            |                                  |                               |                                     |                                  |                 |
| RLS/2019/00002/CB_POS1                                      | Anna Woźniak                 | 2019-03-25 08:43:29                        | 2019-03-25 0                     | 8:43:06                       | Zrealizowany                        | Zrealizowan                      | 3               |
| RLS/2019/00002/CB_POS1<br>RLS/2019/00001/CB_POS1            | Anna Woźniak<br>Anna Woźniak | 2019-03-25 08:43:29<br>2019-03-25 08:42:38 | 2019-03-25 04<br>2019-03-25 04   | 8:43:06<br>8:41:55            | Zrealizowany<br>Zamknięty           | Zrealizowan<br>Uznana            | 3               |
| RLS/2019/00002/CB_POS1<br>RLS/2019/00001/CB_POS1            | Anna Woźniak<br>Anna Woźniak | 2019-03-25 08:43:29<br>2019-03-25 08:42:38 | 2019-03-25 04<br>2019-03-25 04   | 8:43:06<br>8:41:55            | Zrealizowany<br>Zamknięty           | Zrealizowan.<br>Uznana           | 3               |
| RLS/2019/00002/CB_POS1 RLS/2019/00001/CB_POS1 X Zamknij Esc | Anna Woźniak                 | 2019-03-25 08:43:29                        | 2019-03-25 0                     | 3:43:06<br>3:41:55<br>Odśwież | Zrealizowany<br>Zamknięty<br>Drukuj | Zrealizowan<br>Uznana<br>Podgląd | a<br>F<br>Dodaj |

Z poziomu podglądu dokumentu użytkownik o odpowiednich uprawnieniach może:

- zobaczyć informacje o przebiegu procesu reklamacyjnego
- uznać reklamację o statusie Do rozpatrzenia
- odrzucić reklamację o statusie Do rozpatrzenia, Uznana
- wydrukować reklamację

| ≡ Reklar                                              | macja: RLS/20 <sup>°</sup>                                  | 19/000     | )02/CB_F           | POS1       | <b>1</b> 0        | ):16 • Maria Bo | powany:<br>proń 🔒 | × _ | × |
|-------------------------------------------------------|-------------------------------------------------------------|------------|--------------------|------------|-------------------|-----------------|-------------------|-----|---|
| Dokument: PAR/201                                     | 19/00002/CB_POS1<br>ykuł                                    | Termi      | in rozpatrzenia: 2 | 2019-03-25 | <b>∨</b><br>Dodaj | Obsługujący:    | Maria Boroń       |     |   |
| Nazwa                                                 |                                                             |            |                    |            | llość             | Biurko          |                   |     |   |
| Biurko                                                |                                                             |            |                    |            | 1,0000 szt        |                 |                   | I   | ¥ |
| Usterka: Zniszo                                       | zone opakowanie                                             | ~          | Data usterki:      | 2019-03-25 | ~                 |                 |                   |     |   |
| Żądanie: Wymi                                         | iana na nowy                                                | ~          |                    |            |                   |                 |                   |     |   |
| Onic ustarki                                          |                                                             |            |                    |            |                   |                 |                   |     |   |
| Akcja                                                 | Data                                                        | Status     |                    | Opis       |                   |                 |                   |     |   |
| Inna akcja                                            | 2019-03-25                                                  | Zrealizowa | na                 |            |                   |                 |                   |     |   |
| Uznanie reklamacji                                    | 2019-03-25                                                  | Uznana     |                    |            |                   |                 |                   |     |   |
| Dodanie elementu                                      | 2019-03-25                                                  | Do rozpatr | zenia              |            |                   |                 |                   |     |   |
| Kontrahent:<br>Ar<br>NIP.<br>ul. Witosa Wince<br>40-i | nna Woźniak<br>: 9207301312<br>entego 16/48<br>831 Katowice |            |                    |            | -                 |                 |                   |     |   |
| Zamknij<br>Esc                                        |                                                             |            |                    |            | Drukuj            |                 |                   |     |   |

Podgląd reklamacji

Pod szczegółami dotyczącymi usterki wyświetlone są kolejne etapy realizacji procesu reklamacji w postaci listy wszystkich akcji reklamacyjnych, ich dat oraz statusów dokumentu.

Uwaga

Akcje reklamacyjne nowo zdefiniowane z poziomu systemu ERP prezentowane są z nazwą: *Inna akcja*.

Przykład

Na stanowisku POS został wystawiony dokument PAR/2019/00006/CB\_POS1 na artykuł *Krawat granatowy*. Kilka dni później na tym samym stanowisku sprzedażowym została zgłoszona reklamacja tego towaru o numerze RLS/2019/00006/CB\_POS1 zawierająca żądanie zwrotu pieniędzy. Reklamacja trafiła do systemu ERP w celu jej rozpatrzenia. W ciągu dwóch tygodni dokument zmienił swój status na *Uznana*, w związku z czym została wygenerowana korekta całościowa paragonu. Po zwrocie pieniędzy proces reklamacyjny można zamknąć.

| ≡ Reklam                     | acja: RLS/201         | 9/00                                                                                   | 006/CB_PO                | S1       | <b>1</b> 0 | Zalogowany:<br>21 • Maria Boroń I | <b>₽</b> × | _ × |
|------------------------------|-----------------------|----------------------------------------------------------------------------------------|--------------------------|----------|------------|-----------------------------------|------------|-----|
| Dokument: PAR/2019/0         | 0006/CB_POS1          | Tern                                                                                   | nin rozpatrzenia: 2019-0 | 03-25    | ¥          | Obsługujący:                      |            |     |
|                              |                       |                                                                                        |                          |          | Dodaj      | Maria                             |            |     |
| Nazwa                        |                       |                                                                                        |                          |          | llość      | Krawat granatowy                  |            |     |
| Krawat granatowy             | ,                     |                                                                                        |                          | 1,       | 0000 szt   |                                   |            |     |
| Usterka: Uszkodzo            | ony towar             | ~                                                                                      | Data usterki: 201        | 19-03-11 | ~          |                                   |            | •   |
| Żądanie: Zwrot pie           | eniędzy               | ~                                                                                      |                          |          |            |                                   |            |     |
| Onic ustarki                 |                       |                                                                                        |                          |          |            |                                   |            |     |
| Akcja                        | Data                  | Status                                                                                 | Op                       | pis      |            |                                   |            |     |
| Zamknięcie reklamacji        | 2019-03-25            | <bez td="" zr<=""><td>nian&gt;</td><td></td><td></td><td></td><td></td><td></td></bez> | nian>                    |          |            |                                   |            |     |
| Inna akcja                   | 2019-03-25            | <bez td="" zr<=""><td>nian&gt;</td><td></td><td></td><td></td><td></td><td></td></bez> | nian>                    |          |            |                                   |            |     |
| Uznanie reklamacji           | 2019-03-25            | Uznana                                                                                 |                          |          |            |                                   |            |     |
| Kontrahent:<br>Iwona Chr     | nielewska             |                                                                                        |                          |          |            |                                   |            |     |
| ul. Królowej Jadwig<br>30-21 | i Boczna<br>12 Kraków |                                                                                        |                          |          |            |                                   |            |     |
| X<br>Zamknij<br>Esc          |                       |                                                                                        |                          |          | Drukuj     |                                   |            |     |

Podgląd reklamacji